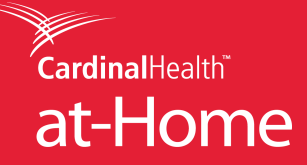

1. Log in using your Cardinal Health<sup>™</sup> at-Home web credentials.

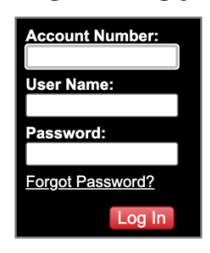

2. After entering login details, click "Manage Account" and select "Reports."

| CardinalHealth                                                                                                    | at-Home                                                                                                    | 1-800-860-8027   log in                |
|----------------------------------------------------------------------------------------------------|----------------------------------------------------------------------------------------------------|----------------------------------------|
| Home Products Pla                                                                                                    | ce Order Manage Account Help Company eConnect                                                                                                    |                                        |
| Account Number<br>User Name:<br>Password:<br>Ecropt Password?<br>Ecropt Password?<br>Ecropt Password?<br>Ecropt Password?<br>Ecropt Password? | Order History<br>Order Search<br>Beods<br>COVID-TS<br>COVID-TS<br>COVID-TS<br>COVID-TS<br>Covid Health" at-Home has implemented our<br>pre-distibilities building and<br>pandemic continging and<br>pandemic continging and pandemic short-ferm and<br>horder matagemest.          |                                        |
| Request a                                                                                                    |                                                                                                    |                                        |
| Click Here                                                                                                    | Products                                                                                                    |                                        |
| eTracking<br>A better way<br>to trackyour<br>home medical<br>equipment.                                                                       | Find your product by using any one of or a       Breast Pumps         combination of the criteria below.       Diagnostics         Enter term #       Enternal         Enter Kewyods       Incontinence         Select Category       V         Select Manufacturer       Security | Respiratory<br>Tracheostomy<br>Urology |
|                                                                                                    |                                                                                                    |                                        |
|                                                                                                    |                                                                                                    |                                        |
|                                                                                                    | Copyright 2020 Cardinal Health at-Home   Legal Notice   Site Map                                                                                                    |                                        |
|                                                                                                    |                                                                                                    |                                        |

3. On the Reports page, select "Order Activity."

| CardinalHealth <sup>®</sup> at-Home                                                                                                    |
|----------------------------------------------------------------------------------------------------|
|                                                                                                    |
| Home Products Place Order Manage Account Help/Resources Company                                                                                                    |
| LOGGED IN: hbyerly                                                                                                    |
| Reports                                                                                                    |
| <ul> <li><u>Current Backorders</u><br/>See what's on backorder as of last night.</li> <li><u>Invoice Search</u></li> <li><u>Super Bill Search</u><br/>(<i>Formerly Known as Daily Order Confirmation</i>)<br/>A consolidated order report detailed per patient providing HCPC, tracking numbers,<br/>item numbers, quantities ordered, quantities shipped, with pricing.</li> <li><u>Order Activity</u></li> </ul> |
| <ul> <li><u>Proof of Delivery</u><br/>Access Proof of Delivery (POD) documents from the shipping carrier. Download and store PODs for your records.</li> </ul>                                                                                                    |

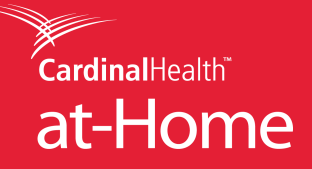

4. Enter in the desired date range, select status type "Shipped", select report type "Detailed", and click "Search" then "Open."

| CardinalHeal                                                                                                    | th   <b>at-</b>                                                                                                    | <u>nome</u>                                                                                                    |                                                                                                    |                                                                                                    |                                                                                                    |                                                                                                    | search                                                                                                    |                                                                                                    |                                                                                                    | 2                                                                                                    |
|----------------------------------------------------------------------------------------------------|----------------------------------------------------------------------------------------------------|----------------------------------------------------------------------------------------------------|----------------------------------------------------------------------------------------------------|----------------------------------------------------------------------------------------------------|----------------------------------------------------------------------------------------------------|----------------------------------------------------------------------------------------------------|----------------------------------------------------------------------------------------------------|----------------------------------------------------------------------------------------------------|----------------------------------------------------------------------------------------------------|----------------------------------------------------------------------------------------------------|
| Home Products                                                                                                    | Place Order                                                                                                    | Manage Ac                                                                                                    | count Helr                                                                                                    | n/Resources                                                                                                    | Compar                                                                                                    |                                                                                                    | -                                                                                                    |                                                                                                    |                                                                                                    |                                                                                                    |
| OGGED IN: 2511 DROP                                                                                                    | SHIP VAMC WIL                                                                                                    | MINGTON   251                                                                                                    | 1 select a new                                                                                                    | drop ship                                                                                                    |                                                                                                    |                                                                                                    |                                                                                                    |                                                                                                    |                                                                                                    |                                                                                                    |
| Order Activity                                                                                                    |                                                                                                    |                                                                                                    |                                                                                                    |                                                                                                    |                                                                                                    |                                                                                                    |                                                                                                    |                                                                                                    |                                                                                                    |                                                                                                    |
|                                                                                                    |                                                                                                    |                                                                                                    |                                                                                                    |                                                                                                    |                                                                                                    |                                                                                                    |                                                                                                    |                                                                                                    |                                                                                                    |                                                                                                    |
| Notes Reports can                                                                                                    | be run for a max                                                                                                    | imum range of 3                                                                                                    | 1 days.<br>vious business d                                                                                                    | av                                                                                                    |                                                                                                    |                                                                                                    |                                                                                                    |                                                                                                    |                                                                                                    |                                                                                                    |
| Shipped Re                                                                                                    | port will show tran                                                                                                    | sactional details                                                                                                    | for items with a                                                                                                    | Date of Service                                                                                                    | that matches                                                                                                    | s provided cri                                                                                                    | eria.                                                                                                    |                                                                                                    |                                                                                                    |                                                                                                    |
| <ul> <li>Detailed Re</li> </ul>                                                                                                    | port will show orde<br>port will show all li                                                                                                    | ines associated v                                                                                                    | with orders/shipm                                                                                                    | nents for given                                                                                                    | date range.                                                                                                    | rovided criteria                                                                                                    | 1.                                                                                                    |                                                                                                    |                                                                                                    |                                                                                                    |
| Summary R                                                                                                    | eport will show on                                                                                                    | ie line per order/                                                                                                    | shipment with su                                                                                                    | ummarized data                                                                                                    | a tor given da                                                                                                    | te range.                                                                                                    |                                                                                                    |                                                                                                    |                                                                                                    |                                                                                                    |
| elect Your Report                                                                                                    | Criteria                                                                                                    |                                                                                                    |                                                                                                    |                                                                                                    |                                                                                                    | File Downlo                                                                                                    | ad                                                                                                    |                                                                                                    |                                                                                                    |                                                                                                    |
|                                                                                                    | 00/04/0044                                                                                                    |                                                                                                    |                                                                                                    |                                                                                                    |                                                                                                    | Down                                                                                                    | mont to apop                                                                                                    | or anyo this fil                                                                                                    | ~?                                                                                                    |                                                                                                    |
| Start date:                                                                                                    | 09/01/2014                                                                                                    |                                                                                                    |                                                                                                    |                                                                                                    |                                                                                                    | 50 900                                                                                                    | ada to open                                                                                                    | or acre tris Ill                                                                                                    | •:                                                                                                    |                                                                                                    |
| End date:                                                                                                    | 09/07/2014                                                                                                    |                                                                                                    | Thank you!                                                                                                    |                                                                                                    | ×                                                                                                    | ×                                                                                                    | Name:1                                                                                                    | 38_09-01-2014_0                                                                                                    | 09-07-2014_DE                                                                                                    | TAIL_SHIPPE                                                                                                    |
| Status type: Shipped 💌<br>Report type: Detailed 💌                                                                                                    |                                                                                                    |                                                                                                    | We are gene                                                                                                    | rating your re                                                                                                    | port.                                                                                                    |                                                                                                    | From: W                                                                                                    | vw.indemed.con                                                                                                    | n                                                                                                    |                                                                                                    |
|                                                                                                    |                                                                                                    |                                                                                                    | Your browne                                                                                                    | will alert www                                                                                                    | when                                                                                                    |                                                                                                    |                                                                                                    |                                                                                                    |                                                                                                    |                                                                                                    |
|                                                                                                    | Search                                                                                                    |                                                                                                    | the report is                                                                                                    | ready. You ma                                                                                                    | ay close                                                                                                    |                                                                                                    | [                                                                                                    | Open                                                                                                    | Save                                                                                                    | Canc                                                                                                    |
|                                                                                                    |                                                                                                    |                                                                                                    | this window a                                                                                                    | at any time.                                                                                                    |                                                                                                    |                                                                                                    |                                                                                                    |                                                                                                    |                                                                                                    |                                                                                                    |
| 2 N 2 2 2 1 1 1 1 1 1 1 1 1 1 1 1 1 1 1                                                                                                    |                                                                                                    |                                                                                                    |                                                                                                    |                                                                                                    | 11.                                                                                                    |                                                                                                    |                                                                                                    |                                                                                                    |                                                                                                    |                                                                                                    |
| his is not an invoice. I for                                                                                                    | mation included in                                                                                                    | this report is m                                                                                                    | eant for internal                                                                                                    | use only. This i                                                                                                    | information m                                                                                                    |                                                                                                    | While files from t                                                                                                    | he Internet can b                                                                                                    | e useful, some f                                                                                                    | iles can pote                                                                                                    |
| ealth information) and sho                                                                                                    | ould be protected a                                                                                                    | as such. Informa                                                                                                    | tion in this repor                                                                                                    | t is subject to c                                                                                                    | hange.                                                                                                    |                                                                                                    | save this file. W                                                                                                    | hat's the risk?                                                                                                    | trust the source                                                                                                    | e, do not ope                                                                                                    |
|                                                                                                    |                                                                                                    |                                                                                                    |                                                                                                    |                                                                                                    |                                                                                                    |                                                                                                    | and the second second second                                                                                                    |                                                                                                    |                                                                                                    |                                                                                                    |
|                                                                                                    |                                                                                                    |                                                                                                    |                                                                                                    |                                                                                                    |                                                                                                    |                                                                                                    |                                                                                                    |                                                                                                    |                                                                                                    |                                                                                                    |
|                                                                                                    |                                                                                                    |                                                                                                    |                                                                                                    |                                                                                                    |                                                                                                    |                                                                                                    |                                                                                                    |                                                                                                    |                                                                                                    |                                                                                                    |
|                                                                                                    |                                                                                                    |                                                                                                    | r                                                                                                    | eatured Bran                                                                                                    | ds                                                                                                    |                                                                                                    |                                                                                                    |                                                                                                    |                                                                                                    |                                                                                                    |
|                                                                                                    |                                                                                                    |                                                                                                    | ſ                                                                                                    | eatured Dran                                                                                                    | ds                                                                                                    |                                                                                                    |                                                                                                    |                                                                                                    |                                                                                                    |                                                                                                    |
|                                                                                                    |                                                                                                    |                                                                                                    | ୍ତ                                                                                                    | eatured Dran                                                                                                    | ds<br>*                                                                                                    |                                                                                                    |                                                                                                    |                                                                                                    |                                                                                                    |                                                                                                    |
|                                                                                                    |                                                                                                    | Cupyright 2014                                                                                                    | Tindependence M                                                                                                    | catured Bran<br>ReliaMed                                                                                                    | ds<br>*<br>Iotice   Site M                                                                                                    | lap   Locations                                                                                                    |                                                                                                    |                                                                                                    |                                                                                                    |                                                                                                    |
|                                                                                                    |                                                                                                    | Cupyright 2014                                                                                                    | T<br>Independence M                                                                                                    | eatured Bran<br>ReliaMed<br>Iedical   Legal N                                                                                                    | ds<br>*<br>Notice   Site M                                                                                                    | lap   Locations                                                                                                    | le la la la la la la la la la la la la la                                                                                                    |                                                                                                    |                                                                                                    |                                                                                                    |
| 9 - (2 - <u>2</u>   y=   -                                                                                                    | _                                                                                                    | Copyright 2014<br>SerpeOrte                                                                                                    | Independence M                                                                                                    | Ceatured Dran<br>ReliaMed<br>Iedical   Legal N<br>23-Only] [Compatio                                                                                                    | ds<br>•<br>Notice   Site M                                                                                                    | lap   Locations                                                                                                    | Þ                                                                                                    | _                                                                                                    |                                                                                                    | <u>1    x     </u>                                                                                                    |
| 9 - (2 - 21 Ve   -                                                                                                    | ut Formular Data                                                                                                    | Cupyright 2014<br>SampaOrda                                                                                                    | Independence M<br>ractivity report (2) [Res                                                                                                    | ReliaMed<br>ReliaMed<br>Iedical   Legal N<br>ed-Oniy] [Compatio                                                                                                    | ds<br>Iolice   Site M<br>ilty Mode] - Mar                                                                                                    | lap   Locations                                                                                                    |                                                                                                    | _                                                                                                    |                                                                                                    | 5 <b>X</b>                                                                                                    |
| 9 - (2 - ∱↓ V=  =<br>Home Insert Fage Layo                                                                                                    | ut Formulas Dal                                                                                                    | Cupyright 2014<br>SampeDrat<br>ta Reiew Vie                                                                                                    | Independence M<br>ractivityreport (2) [Res                                                                                                    | eatured Dram<br>ReliaMed<br>Iedical   Leyal N<br>sJ-Chij] [Compatio                                                                                                    | ds<br>lotice   Site M<br>ilry Modej - Mar                                                                                                    | Tap   Locations                                                                                                    |                                                                                                    | -+1                                                                                                    | <u>ر</u>                                                                                                    |                                                                                                    |
| 9 - C <sup>a</sup> - ∯↓ V=   =<br>Home Insert Fage Layo<br>& Cut Calibri                                                                                                    | ut Fornulas Da                                                                                                    | Cupyright 2014<br>SampeOrde<br>ts Review Vie<br>$\equiv \equiv \frac{1}{2} \gg r$                                                                                                    | Independence M<br>ractivity report (2) [Res<br>w                                                                                                    | Text                                                                                                    | ds<br>Notice   Site M<br>ilry Mode - Mar                                                                                                    | lap   Locations<br>psof: Escal                                                                                                    |                                                                                                    | χ 📑 Σ Αυ                                                                                                    | a Q                                                                                                    |                                                                                                    |
| 9 - (2 - 2↓ V=  ∓<br>Home Inset Fage Layo<br>& Cut<br>Calibri<br>≧ Copy -                                                                                                    | ut Fornulas Da<br>*8 * A* A*                                                                                                    | Cupyright 2014<br>SampeOrds<br>ta Reiew Vie<br>≣ <u>≡</u> ≷r                                                                                                    | Independence M<br>ractivity report (2) [Res<br>w                                                                                                    | Text                                                                                                    | ds<br>Ioutice   Site M<br>ilry Mode] - Micr                                                                                                    | rap   Locations                                                                                                    |                                                                                                    | Σ Αυ                                                                                                    | ے<br>۵ و<br>toSum * A                                                                                                    | 0 x                                                                                                    |
| 9 - (2 - 2↓ V=  ∓<br>Home Insert Fage Layo<br>Cut Calibri<br>⊇ Copy -<br>Format Painter B J U -                                                                                                    | ut Formulas Da<br>▼ 8 ▼ A* A*<br>33 × 3 + 4 + 4 + -                                                                                                    | Cupyright 2014<br>SampeOrda<br>ta Reitar Vie<br>章 王 室 發~<br>章 王 译 淳 译                                                                                                    | Tindependence M<br>ractivity report (2) [Res<br>w<br>The Wrap Text<br>Wasp Text<br>Wasp & Center                                                                                                    | Centured Dram<br>Relia Med<br>redical   Legal N<br>ad-Oniy] [Compation<br>fact<br>fact<br>\$ * % \$                                                                                                    | ds<br>ilotice   Site M<br>iloy Mode] - Micr<br>iloy Mode] - Micr<br>iloy Mode] - Micr<br>iloy Mode] - Micr                                                                                                    | ap   Locations                                                                                                    | a                                                                                                    | × ΞΞ Σ Au<br>tete Format 2 Cit                                                                                                    | LoSum * A<br>I* ZT<br>I* Sort & F<br>Far * Filter * S                                                                                                    |                                                                                                    |
| 9 - (2 - 2↓ V=  ∓<br>Home Insert Fage Layo<br>Cut<br>Calibri<br>Gogy -<br>Formet Painter<br>Formet Painter                                                                                                    | ut Fornulas Da<br>▼8 ▼ A* A*<br>33 ▼ A* A*<br>innt Fo                                                                                                    | Cupyright 2014<br>SampeOrda<br>ta Review Vie<br>를 표 물 양~<br>를 표 클 랴 후<br>Stimm                                                                                                    | Tindependence M<br>ractivity report (2) [Res<br>w<br>The Wrap Text<br>Wrap Text<br>Wrap Text<br>Wrap Text                                                                                                    | entured Dram<br>Relia Medi<br>tedical   Legal N<br>ad-Oniy] [Compation<br>ad-Oniy] [Compation<br>defined and the second second seco                                                                                                    | ds<br>iloutice   Site M<br>iloy Mode] - Micr<br>iloy Mode] - Micr<br>Site 200<br>Formatt                                                                                                    | ap   Locations                                                                                                    | ell Insert Del                                                                                                    | × ΞΞ Σ Au<br>ete Format<br>· 2 Cle                                                                                                    | LoSum * A<br>toSum * A<br>t* Sort & F<br>Fitter S<br>Follow                                                                                                    | ت و بر الم                                                                                                    |
| 9 - C <sup>a</sup> - 2   Ve   <del>-</del><br>Home Insert Fage Layo<br>Cut<br>Copy -<br>Format Painter<br>aboard 3 F                                                                                                    | ut Formulas Da<br>*8 * A* A*<br>33 * 3 * A *<br>iont 5                                                                                                    | Cupyright 2014<br>SampeOrde<br>ta Review Vie<br>를 들 들 않 ~<br>를 들 클 課 후<br>Align                                                                                                    | Tindependence M<br>ractivity report (2) [Res<br>w<br>The Wrap Text<br>Wrap Text<br>Wrap Text<br>Wrap Center<br>tent                                                                                                    | Centured Dram<br>Relia Medi<br>tedical   Legal N<br>ad-Only] [Compation<br>ad-Only] [Compation<br>ad-On                                                                                                    | ds<br>iloutice   Site M<br>iloy Mode] - Micr<br>iloy Mode] - Micr<br>iloy Mode] - Micr<br>Site 200<br>Formatt                                                                                                    | ap   Location<br>cosof: Escal                                                                                                    | ell Insert Del                                                                                                    | X III Σ Au<br>E Format<br>Y 2 Cle                                                                                                    | ۵ ۵<br>toSum * ۲<br>۲<br>۲<br>Soft& F<br>Fiter * S<br>Editing                                                                                                    | ت کر ا                                                                                                    |
| 9 - C <sup>1</sup> - 2   Y=   -<br>Home Insert Fage Layo<br>Cot<br>Copy -<br>Format Peinter<br>Docard S F<br>117 - fr                                                                                                    | ut Fornulas Dal<br>*8 * A* A*<br>33 * 30 * A *<br>501 F2                                                                                                    | Cupyright 2014<br>SampeOrde<br>ta Roiew Vie<br>를 들 글 않 *<br>를 들 글 다 葉 그<br>Alignm                                                                                                    | Independence M<br>rectwity report (2) [Res<br>w<br>Wap Text<br>Wap Text<br>Marge & Center<br>rent                                                                                                    | Textured Dram<br>ReliaMed<br>redical   Legal N<br>ad-Cny] [Compation<br>Text<br>5 Number                                                                                                    | ds<br>Notice   Site M<br>illy Mode] - M cr<br>*<br>*<br>*<br>*<br>*<br>*<br>*<br>*<br>*<br>*<br>*<br>*<br>*                                                                                                    | ap   Locations                                                                                                    | ell Insert Del<br>ces ce                                                                                                    | E Format 2 Cle                                                                                                    | a ()<br>toSum * A<br>1+ Soft & F<br>Filter* S<br>Editing                                                                                                    | ت به به به به به به به به به به به به به                                                                                                    |
| 9 - C <sup>1</sup> · 2   Y=   -       Home     Insert       Format Peinter       9 - Cary -       9 - Cary -       9 - Cary -       9 - Cary -       9 - Cary -       9 - Cary -       9 - Cary -       9 - Cary -       9 - Cary -       9 - Cary -       9 - Cary -       9 - Cary -       9 - Cary -       9 - Cary -       9 - Cary -       9 - Cary -                                                                                                    | ut Fornulas Dal<br>*8 * A* A*<br>33 * 30 * A<br>500t Factors<br>D E                                                                                                    | Cupyright 2014<br>SampeOrde<br>ta Review Vie<br>≣ ≣ ⊒ ⊗r<br>≣ ≣ ₫ ∰<br>Aligna<br>F G H                                                                                                    | Findependence M<br>rectivity report (2) [Res<br>W<br>Wrap Text<br>Wrap Text<br>Marge & Center<br>rent                                                                                                    | Textured Dram<br>ReliaMed<br>tedical   Legal N<br>ad-Cny] [Compation<br>Text<br>5 % y  <br>6 Number<br>L M                                                                                                    | ds<br>Notice   Site M<br>illy Mode] - M cr<br>Si 20<br>Cencit<br>Formatt<br>N 0                                                                                                    | ap   Locations<br>cosof: Eacel                                                                                                    | ell Insert Del<br>ces ce                                                                                                    | E Format 2 Cle                                                                                                    | a 3<br>toSum * A<br>1+ Sont & F<br>Fiter * S<br>Editing<br>W X                                                                                                    | € X<br>ind &<br>elett -<br>Y<br>C                                                                                                    |
| 9 - C* 2 Ve     -       Home     Insert       Fage Layo       Cot       Calibri       Copy -       Format Peinter       pocard       S       I17       C       B       C       t Quatomerko       Quatomerko                                                                                                    | ut Formulas Dal<br>*8 * A* A*<br>ali * 3 * 4 *<br>iont fa<br>D E<br>cress1 Actress2 C :                                                                                                    | Cupyright 2014<br>SampeOrde<br>ta Reiew Vie<br>≣ ≣ ⊒ ∰ ?<br>E ≣ ⊒ ∰<br>Alignn<br>F G H<br>y Shojsiprezes                                                                                                    | Tindependence M<br>ractivity report (2) [Res<br>w<br>W<br>Wap Text<br>Wap Text<br>Wap & Center<br>nent<br>L J K<br>icase Invoice? FOVUIN (Orc                                                                                                    | Centured Dram<br>Relia Medi<br>tedical   Legal N<br>ad-Only] [Compation<br>ad-Only] [Compation<br>ad-On                                                                                                    | ds<br>N O<br>erote LneTy te                                                                                                    | ap   Locations<br>cosof: Escal<br>cosof: Escal<br>cosof: Escal<br>conal Format C<br>compr as Tabler Sty<br>Styles<br>P Q<br>mNumos(tramDescr ;                                                                                                    | a<br>all Insert Del<br>es× ⊂e<br>R S<br>¢Quar Sales Ta                                                                                                    | Ete Format 2 Cle                                                                                                    | LoSum * A<br>itoSum * A<br>itoSum * A<br>Fiber * S<br>Editing<br>W X<br>toSucyon HCPCCrP1                                                                                                    | تَ الله الله الله الله الله الله الله الل                                                                                                    |
| 9 - (2 + 2)     1/2     7       Home     Insert     Fage Layo       Cut     Calibri       Copy -     B     I       Format Painter     B     I       117     -     I       B     C     C       Loutomerko     Customerkore     Ac       (22456     Scooby Doo     19                                                                                                    | ut Formulas Dal<br>*8 • A* A*<br>33 • So • A •<br>font for<br>D E<br>cress1 Actress2 Cr<br>59Mystery Machine Dro BJ                                                                                                    | Cupyright 2014<br>SampeOrda<br>ts Review Vie<br>E E E & &<br>Alignm<br>F G H<br>ry ShojShipatos<br>REWAK (C 191522-123                                                                                                    | Tindependence M<br>activity report (2) [Res<br>W<br>Wrap Text<br>Wrap Text<br>Marge & Center<br>nent<br>I J K<br>International Polynom Orc<br>4 123455 (200123 1001                                                                                                    | Eestured Dram<br>Relia Medi<br>tedical   Legal N<br>ad-Oniy] [Compation<br>ad-Oniy] [Compation<br>ad-On                                                                                                    | ds<br>iloy Mode <sup>1</sup> - Micr<br>iloy Mode <sup>1</sup> - Micr<br>sit and<br>formati<br>Formati<br>N O<br>erbate LineTy te<br>28/2014 Sale [65]                                                                                                    | P Q<br>mixino: 1 Continues<br>and Format C<br>style:<br>P Q<br>mixino: ItamDescr :<br>5110 Freedom Cla                                                                                                    | ell Insert Del<br>es Ce<br>R S<br>t Quan Sales Ta<br>255 SN2 K02 x X                                                                                                    | X III V<br>T U V<br>x Total MF3h<br>CONSTRUCTS10                                                                                                    | LoSum * Z<br>Iv Sont & F<br>Fiter * S<br>Editing<br>W X<br>NoClum HCPCO.PI<br>11701-7 44345 7                                                                                                    | Ξ         X           Ξ         Ξ           Ξ         Ξ           Δ         Ξ           Δ         Ξ                                                                                                    |
| 7 - C <sup>1</sup> + 21     Ve     T       Home     Insert     Fage Layo       Cut     Calibri       Copy -     B     I       Format Painter     F       J17     -       B     C       t     Customerko       Lustomerko     Customerkarre       456     Capata America                                                                                                    | ut Formulas Dal<br>* 8 • A* A*<br>33 • 30 • A •<br>ont E<br>D E<br>cress1 Acdress2 Cr<br>59 Mystery Machine Dro BJ<br>fame Way Ke                                                                                                    | Coppyright 2014<br>SampeDrob<br>ts Review Vie<br>≡ ≡ ≡ ⊗ -<br>≣ ≡ ≣ ∰<br>Alignm<br>F G H<br>cy ShojSnipri2cis<br>REKIX CR 91552133<br>NYCOK W 1000133                                                                                                    | Independence M<br>activity report (2) [Res<br>W<br>Wrap Tex:<br>Whap Tex:<br>Marge & Center<br>Hent<br>L J K<br>Independence M<br>Kase Source Source Sour                                                                                                    | Eestured Bran<br>Relia Medi<br>edical   Legal N<br>ed-Ony] [Compation<br>ad-Ony] [Compation<br>fext<br>fext | ds<br>ilouice   Site M<br>ilou Mode] - M cr<br>ilou Mode] - M cr<br>site 40<br>Concit<br>Formatt<br>N O<br>etDate LineTy te<br>28/2014 Sale 765<br>20/2014 Sale 765                                                                                                    | P Q<br>million Freedom Cla<br>State Styles                                                                                                    | R S<br>Coam Sales Ta<br>S Stocox x<br>S stocox x                                                                                                    | Σ         Au           Image: State State S | LioSum * Z<br>Iv Sont & F<br>Filter * S<br>Editing<br>W X<br>11701-7 44349 7<br>11701-7 44349 7                                                                                                    | Ξ         Ξ           Ξ         Ξ                                                                                                    |
| 7 - C <sup>1</sup> - 21     V= 1       Home     Insert     Fage Layo       6 Cut     Calibri       a Cory -     Format Painter       pocard     a       117     -       B     C       t Cutstomerko     Customerkor       12356     Scooby Doo       456     Captain America       456     Captain America       456     Captain America       456     Captain America                                                                                                    | ut Formulas Dal<br>* 8 * A* A*<br>1 3 * So * A *<br>ont 5<br>D E<br>cress1 Acdress2 C:<br>59 Mystery Machine Driv BJ<br>farve Way Ne<br>Tarve Way Ne                                                                                                    | Copyright 2014<br>Sempe Drote<br>te Review Vie<br>E =                                                                                                    | Independence M<br>activity report (2) [Res<br>W<br>Wrap Tex:<br>Wrap Tex:<br>Marge & Center<br>H J K<br>core Invoice? POlunil Orc<br>4 123455 300225 [core<br>4 123455 300225 [core<br>4 123455 30025 [core<br>4 123455 30025 [core<br>4 123455 30025 [core<br>4 123455 [core<br>4 123455 [core                                                                                      | Textured Dram.           ReliaMed           tedical   Legal N           ad-Oniy   Compation           ad-Oniy   Compation           ad-Oniy   Compation           b           Text           ad-Oniy   Compation           b           Text           b           Compation           c           L           M           CarVun Dates/Ben/Orl/00, 22:456:09(02/001:09), 22:456:09(02/001:09), 22:456:09(02/0                                                                                                    | NO<br>Particle   Site M<br>Site M<br>Site M<br>NO<br>etDate LineTy te<br>28/2014 Sale [66]<br>20/2014 Sale [66]<br>20/2014 S                                                                                                    | App   Locations<br>psoft Escal<br>psoft Escal<br>panal Format C<br>ing * as Table * Sty<br>Styles<br>P C<br>mNumositramDescr :<br>Still Freedom Cla<br>Shipping Ch<br>650829 Art valie 1                                                                                                    | R S<br>Cuan Sales P<br>S Sto Coox x<br>S Sto Coox x<br>S Sto Coox x                                                                                                    | Σ         Au           ete         Format         2           T         U         V           x         Total         M=3H           xx         Total         M=3H           xx         Total         M=3H           xxx         SXx.0XXX         S10           xxx         SXx.0XXX         S10           xxx         SXX.0XXX         S10           xxx         SXX.0XXX         S10                                                                                                    | LoSum *<br>I* Soft 8: F<br>Fiter* S<br>Editing<br>W X<br>teNOC4u- HCPCCP<br>11701-7 44349 %<br>44649 %<br>2:0003-6 44425 %<br>4:4649 %<br>4:4649 % 4:4649 %<br>4:4649 %<br>4:4649 % 4:4649 %<br>4:4649 % 4:4649 % 4:4649 %<br>4:4649 % 4:4649 % 4:4649 % 4:4649 %<br>4:4649 % 4:4649 % 4:4649 % 4:4649 %<br>4:4649 % 4:4649 % 4:4649 %<br>4:4649 % 4:4649 %<br>4:4649 % 4:4649 %<br>4:4649 % 4:4649 % 4:4649 %<br>4:4649 % 4:4649 % 4:4649 % 4:4649 % 4:4649 % 4:4649 | Image: Big: State         Image: State           Image: Big: State         Image: State           Image:                                                                                                    |
| 7 - C <sup>1</sup> - 21     Y= =       Home     Insert     Fage Layo       6 Cut     Calibri     Calibri       9 - Cut     Calibri     B     I       9 - Format Peinter     F     F       9 - Cut     F     III     F       117     -     F     F       117     -     F     F       117     -     F     F       117     -     F     F       117     -     F     F       117     -     F     F       117     -     F     F       117     -     F     F       117     -     F     F       117     -     F     F       12456     Captain America     I       456     Captain America     I       456     Captain America     I       480     Beth Castoner Fers     F                                                                                                    | ut Formulas Dal<br>* 8 * A* A*<br>ant &<br>D E<br>cress1 Actress2 C:<br>59 Mystery Mechine Drv BJ<br>farve Way Me<br>farve Way Me<br>farve Way Me<br>farve Way Me                                                                                                    | Copyright 2014<br>Sampe Drat<br>Review Vie<br>E E E E & &<br>E E E E &<br>Review Vie<br>E E E E &<br>Review Vie<br>E E E E &<br>Review Vie<br>E E E &<br>Review Vie<br>E E E &<br>Review Vie<br>E E E &<br>Review Vie<br>E E E &<br>Review Vie<br>E E E &<br>Review Vie<br>E E E &<br>Review Vie<br>E E E &<br>Review Vie<br>E E E &<br>Review Vie<br>E E E &<br>Review Vie<br>Review Vie<br>Review Vie<br>Review Vie<br>E E E &<br>Review Vie<br>Review Vie<br>Review V                                                                           | Tindependence M<br>activity report (2) [Res<br>W<br>Wrap Tex:<br>Wrap Tex:<br>Marge & Center<br>text<br>Loss Invoice POund Orc<br>4 123455 300125 100<br>4 123455 30022 100<br>4 123455 30022 100<br>4 123455 30022 100<br>4 123455 30002 100<br>4 123455 30002 100                                                                                                    | Text         Text           *         Text           *         Text           *         S × % * []           *         S × % * []           *         Number           *         Number           *         S × % * []           *         S × % * []           *         S × % * []           *         S × % * []           *         S × % * []           *         S × % * []           *         S × % * []           *         S × % * []           *         S × % * []           *         S × % * []                                                                                                    | NO<br>Concile   Site M<br>iny Mode - Micr<br>Site M<br>Concilt<br>Formati<br>NO<br>efDate LineTy te<br>28/2014 Sale Tel<br>20/2014 Sale Tel<br>20/2014 Sale Te                                                                                                    | App   Locations<br>psoft Escal<br>psoft Escal<br>panal Format C<br>mg* as Tabler Sty<br>Styles<br>P Q<br>mNumosiltamDesor is<br>Styles<br>P Q<br>mNumosiltamDesor is<br>Styles<br>P Q<br>mNumosiltamDesor is<br>Styles<br>P R<br>Styles<br>P R<br>Styles                                                                                                    | R S<br>Cuan Sales<br>S Sto KOX X<br>4 SXXXXX X<br>5 SXXXXX X<br>5 SXXXXX X<br>6 SXXXXX X<br>6 SXXXXX X<br>6 SXXXXXX X                                                                                                    | Σ         Au           ete         Format         2           tt         V         2           tt         V         2           tt         V         V           x         Total         MEB           xx         Total         MEB           xx         Total         MEB           xx         SXxxXxxx         Sxxxxx           xxx         SXxxxxxx         Sxxxx           xxx         Sxxxxxxx         Sxxx                                                                                                    | LoSum * A<br>I* Soft 8: F<br>Editing<br>W X<br>teNOCur HCFCCP<br>17017 44345 7:<br>44645 4:<br>2 000335 44425 0:<br>405300 44425 0:<br>405300 4425 0:<br>405300 4425 0:<br>405300 4500 4500 4500 4500 4500 4500 450                                                                                                    | Image: Big: Signal and the second second s |
| 9 - (2 - 2)         7= (2           Home         Insert         Fage Layo           A Cut         Calibri         B           B Cory -         Format Peinter         F           >bocard         S         F           117         -         fs           Customerko         Customerkomerko         F           12356         Captain America         1 M           456         Captain America         M           456         Captain America         M           480         Bert Customer-Fare 16         ABC                                                                                                    | ut Formulas Dal<br>* 8 * A* A*<br>3 * 5 * A *<br>ont 5<br>D E<br>tress1 Actress2 Cr<br>59 Mystery Machine Drv BJ<br>tarve Way Ke<br>tarve Way Ke<br>tarve Matrove Sa Way Ke<br>tarve Matrove Sa Way Ke<br>tarve Matrove Sa Way Ke<br>tarve Matrove Sa Way Ke<br>tarve Matrove Sa Way Ke<br>tarve Matrove Sa Way Ke<br>tarve Matrove Sa Way Ke<br>tarve Matrove Sa Way Ke<br>tarve Matrove Sa Way Ke<br>tarve Matrove Sa Way Ke<br>tarve Matrove Sa Way Ke<br>tarve Matrove Sa Way Ke<br>tarve Matrove Sa Way Ke<br>tarve Matrove Sa Way Ke<br>tarve Sa Way Ke<br>tarve Sa Wa                                                                                       | Сирутіўні 2014<br>Sampe Order<br>ta Review Vie<br>■ = =                                                                                                    | Independence M<br>set vity report (2) [Per<br>Was Direct<br>Was Direct<br>Marge & Center<br>N<br>Marge & Center<br>N<br>Marge & Center<br>Marge & Center<br>Marge & Cente | Text         Text           S         % % 1           S         % % 1           S         % % 1           S         % % 1           S         % % 1           S         % % 1           S         % % 1           S         % % 1           CerVun DateoRen Ord           C22456 09/02 (201-09)           C23456 09/02 (201-09)           C23456 09/02 (201-09)           C23456 09/02 (201-09)           C23456 09/02 (201-09)           C23455 09/02 (201-09)                                                                                                    | NOUCE   SILE M<br>ilty Mode] - Micr<br>ilty Mode] - Micr<br>Sil - 00<br>Conciti<br>Formati<br>Formati<br>NO<br>Conciti<br>Formati<br>Sil - 00<br>Conciti<br>Formati<br>Sil - 00<br>Conciti<br>Formati<br>Formati<br>Form | App   Locations<br>bsoft Escal<br>bsoft Escal<br>bsoft Escal<br>boal Format C<br>ing * as Table * Sty<br>Styles<br>P Q<br>mNumbs(temDescr p<br>Stipping Ch<br>GEOREP Act valie 1,<br>Stipping Ch<br>GEOREP Act valie 1,<br>Styles<br>BSO5 Urinary Leg<br>Chirary Leg<br>Store France                                                                                                    | R S<br>Cuan Sales<br>S Sto KOX X<br>1 SXXCOX X<br>2 SXX COX X<br>4 SXXCOX X<br>4 SXXCOX X<br>4 SXXCOX X<br>5 SXXCOX X<br>5 SXXCOX X                                                                                                    | T         U         Υ           III         IIII         IIIII           IIII         V         Q           IIII         V         Q           IIII         V         Q           IIII         V         V           X         Total         M*SR           XXX         SXXXXX         SXXXXX           XXX         SXXXXXX         SXXXXX           XXX         SXXXXXX         SXXXXX           XXX         SXXXXXX         SXXXXX                                                                                                    | LoSum *<br>LoSum *<br>LoSum *<br>Editing<br>W X<br>teNOC4c- HCPCCP<br>11701-7 A4345 %<br>A4645 %<br>2 0003-5 A4425 %<br>2 0003-5 A4425 %<br>2 0003-6 A4425 %<br>2 0003-6 A4425 %                                                                                                    | Image: Signal State         Image: Signal State           Image: Signal State         Image: Signal State                                                                                                    |
| 9 - (2 - 2)         Y= (=           Home         Insert         Fage Layo           4 Cut         Calibri         B           2 Cory -         Format Peinter         B         I           9 Format Peinter         B         I         II         -           9 Format Peinter         F         B         C         -           117         -         fas         -         -           123/56         Cooby Doo         14         -         -           456         Captain America         14         -         -           456         Captain America         14         -         -           480         Sert Oustomer Paris         14         -         -           480         Sert Oustomer Paris         -         -         -           480         Sert Oustomer Paris         -         -         -           480         Sert Oustomer Paris         -         -         -           480         Sert Oustomer Paris         -         -         -                                                                                                    | ut Formulas Dal<br>* 8 * A* A*<br>3 * 5 * A *<br>init 5<br>D E<br>tane Way Ke<br>tane Way Ke<br>tana Way Ke<br>tana Way Ke<br>t                               | Сарутіўні 2014<br>Sampe Ordar<br>Is Review Vie<br>■ = =                                                                                                    | Independence M<br>set vity report (2) [Per<br>W<br>Whap Text<br>Warge & Center<br>Merge & Center<br>text<br>1 J K<br>fore Invision POtumi fore<br>4 123455 300125 for<br>4 123455 300125 for<br>4 123455 30012 for<br>4 123455 30012 for<br>4 123455 30012 for<br>4 123455 30012 for<br>4 123455 30012 for<br>4 123455 30012 for<br>4 123455 30012 for<br>4 123455 30012 for                                                                                                    | Text           Text           Text           S         % % 1           S         % % 1           S         % % 1           S         % % 1           S         % % 1           S         % % 1           S         % % 1           S         % % 1           S         % % 1           S         % % 1           CarNun DateoRern Ord           C22456 09/02 (201-09)           C22456 09/02 (201-09)           C22456 09/02 (201-09)           C22456 09/02 (201-09)           C22456 09/02 (201-09)           C22456 09/02 (201-09)           C22456 09/02 (201-09)           C22456 09/02 (201-09)           C22456 09/02 (201-09)           C22456 09/02 (201-09)           C22456 09/02 (201-09)           C22456 09/02 (201-09)           C22456 09/02 (201-09)                                                                                                    | dis           iotice         Site M           ily Model         Micr           Site         M           Cenciti         Formati           Site         Cenciti           Site         Cenciti           Site         Cenciti           Site         Site           N         O           etDate         LneTy tre           Site         Site           Site         Site           Site         Site           Site         Site           Site         Site           Site         Site           Site         Site           Site         Site           Site         Site           Site         Site           Site         Site           Site         Site           Site         Site           Site         Site                                                                                                    | P Q<br>minumo freedom Constructions<br>page 1 a Table 7 Sty<br>Styles<br>P Q<br>minumo freedom Cit<br>Styles<br>P Q<br>minumo freedom Cit<br>Styles<br>State Table 7 Sty<br>Styles<br>P Q<br>Cit<br>Styles<br>Styles<br>State 7 Sty<br>Styles<br>P Q<br>Cit<br>Styles<br>Styles                                                                                                    | R S<br>Cuan Sales<br>Cuan Sales<br>Sales<br>Cuan Sales<br>Sales<br>Sale | Σ         Au           te         Format         Fill           T         U         V           x         Table         V           x         Table         V           x         Table         V           xx         Table         V           xx         Table         V           xx         Table         V           xx         Table         V           xx         Table         V           xx         Table         V           xx         Table         V           xx         Table         V           xx         Table         V           xx         Table         V           xx         Table         V           xx         Table         V           xxx         Table         V           xxx         Table         V           xxx         Table         V           xxx         Table         V           xxx         Table         V           xxx         Table         V           xxx         Table         V           xxx                                                                                                    | LoSum * 27<br>toSum * 27<br>Soft & F<br>Editing<br>W X<br>teNOC/U-7 HCFCC.Pr<br>Addes 44<br>2 00003-5 44425 00<br>4 0628001 44425 00<br>0628001 44425 00<br>0628001 44425 00<br>00003-4 44413 00<br>4 4 44355 74                                                                                                    | Image: Signal and the second second |
| 9 - (2 - 2)         Y=         =           Home         Insert         Fage Layo           Cut         Calibri         B         I         II           Pomat Peinter         B         I         II         =           pbcard         S         F         III         =         F           117         -         III         F         III         =         F           117         -         III         F         III         F         F <t< td=""><td>ut Fornulas Dal<br/>* 8 * A* A*<br/>33 * A* A*<br/>ant 5<br/>D E<br/>Cress1 Actress2 C:<br/>59 Mystery Machine Dre Val<br/>Bane Way Ka<br/>Bane Way Ka<br/>Bane Ma<br/>Bane Ma<br/>Ba</td><td>Cupyright 2014<br/>SampeOrder<br/>ts Review Vie<br/>E E E &amp; &amp; &amp;<br/>F G H<br/>y Sho Shipfad 6<br/>RESH CA 91522-133<br/>NRESH CA 91522-133<br/>NRESH CA 91522-133<br/>NRESH CA 91522-133<br/>NRESH CA 91527-133<br/>NRESH CA 91527-133<br/>NRESH CA 91527-133<br/>NRESH CA 9078-133<br/>NRESH CA 9078-133<br/>NRE</td><td>Independence M<br/>set vity report (2) [Per<br/>W Wrap Text<br/>W Wrap Text<br/>W Marge &amp; Center<br/>nent<br/>1 J K<br/>123455 300123 for<br/>4 123455 300121 for<br/>4 123455 300121 for<br/>4 123455 300121 for<br/>4 123455 300121 for<br/>4 123455 300121 for<br/>4 123455 300121 for<br/>4 123455 300121 for<br/>4 123455 300121 for<br/>4 123455 300121 for<br/>4 123455 300121 for<br/>4 123455 300121 for<br/>4 123455 300121 for</td><td>Text           Text           Text           S         % % 1           S         % % 1           S         % 1           S         % 1           S         % 1           S         % 1           S         % 1           S         % 1           S         % 1           S         % 1           S         % 1           S         % 1           S         % 1</td><td>des           totice         Site M           ilty Mode] - M cr           *           *           *           *           *           *           *           *           *           *           *           *           *           *           *           *           *           *           *           *           *           *           *           *           *           *           *           *           *           *           *           *           *           *           *           *           *           *           *           *           *           *           *           *           *           *           *           *      *      *  &lt;</td><td>Imp     Locations       post: Escal     Imp       g     Imp       g     Imp    <tr< td=""><td>R S<br/>Cuan Sales 7<br/>So coox x<br/>Cuan Sales 7<br/>So coox x<br/>So coox x</td><td>Σ         Au           tete         Formate         Fill           T         U         Y           x         Total         M=3H           xx         Total         M=3H           xx         Total         M=3H           xx         Statute         Statute           xx         Statute         Statute           xxx         Statute         Statute           xxx         Statute         Statute           xxx         Statute         Statute           xxx         Statute         Statute           xxx         Statute         Statute           xxx         Statute         Statute</td><td>Constant of the second second</td><td>Image: Second second second</td></tr<></td></t<> | ut Fornulas Dal<br>* 8 * A* A*<br>33 * A* A*<br>ant 5<br>D E<br>Cress1 Actress2 C:<br>59 Mystery Machine Dre Val<br>Bane Way Ka<br>Bane Way Ka<br>Bane Ma<br>Bane Ma<br>Ba | Cupyright 2014<br>SampeOrder<br>ts Review Vie<br>E E E & & &<br>F G H<br>y Sho Shipfad 6<br>RESH CA 91522-133<br>NRESH CA 91522-133<br>NRESH CA 91522-133<br>NRESH CA 91522-133<br>NRESH CA 91527-133<br>NRESH CA 91527-133<br>NRESH CA 91527-133<br>NRESH CA 9078-133<br>NRESH CA 9078-133<br>NRE                                                                                                    | Independence M<br>set vity report (2) [Per<br>W Wrap Text<br>W Wrap Text<br>W Marge & Center<br>nent<br>1 J K<br>123455 300123 for<br>4 123455 300121 for<br>4 123455 300121 for<br>4 123455 300121 for<br>4 123455 300121 for<br>4 123455 300121 for<br>4 123455 300121 for<br>4 123455 300121 for<br>4 123455 300121 for<br>4 123455 300121 for<br>4 123455 300121 for<br>4 123455 300121 for<br>4 123455 300121 for                                                                                                    | Text           Text           Text           S         % % 1           S         % % 1           S         % 1           S         % 1           S         % 1           S         % 1           S         % 1           S         % 1           S         % 1           S         % 1           S         % 1           S         % 1           S         % 1                                                                                                    | des           totice         Site M           ilty Mode] - M cr           *           *           *           *           *           *           *           *           *           *           *           *           *           *           *           *           *           *           *           *           *           *           *           *           *           *           *           *           *           *           *           *           *           *           *           *           *           *           *           *           *           *           *           *           *           *           *           *      *      *  <                                                                                                    | Imp     Locations       post: Escal     Imp       g     Imp       g     Imp <tr< td=""><td>R S<br/>Cuan Sales 7<br/>So coox x<br/>Cuan Sales 7<br/>So coox x<br/>So coox x</td><td>Σ         Au           tete         Formate         Fill           T         U         Y           x         Total         M=3H           xx         Total         M=3H           xx         Total         M=3H           xx         Statute         Statute           xx         Statute         Statute           xxx         Statute         Statute           xxx         Statute         Statute           xxx         Statute         Statute           xxx         Statute         Statute           xxx         Statute         Statute           xxx         Statute         Statute</td><td>Constant of the second second</td><td>Image: Second second second</td></tr<> | R S<br>Cuan Sales 7<br>So coox x<br>Cuan Sales 7<br>So coox x<br>So coox x                                                                                                    | Σ         Au           tete         Formate         Fill           T         U         Y           x         Total         M=3H           xx         Total         M=3H           xx         Total         M=3H           xx         Statute         Statute           xx         Statute         Statute           xxx         Statute         Statute           xxx         Statute         Statute           xxx         Statute         Statute           xxx         Statute         Statute           xxx         Statute         Statute           xxx         Statute         Statute                                                                                                    | Constant of the second second                                                                                                    | Image: Second second second  |
| 9 - (2 - 2)         V=         -           Home         Insert         Fage Layo           A Cut         Calibri         B           Cony -         Format Peinter         B         I           Pomat Peinter         B         I         I           potard         S         F         C           117         -         Image: Image: Image                                                                                                    | ut Fornulas Dal<br>*8 A A A<br>33 A A A<br>ont 5<br>D E<br>D E<br>D E<br>D E<br>D E<br>Same Way Ke<br>In Summit Commerce Pa W<br>10 Summit Commerce Pa W<br>10 Summit Commerce Pa W<br>10 Summit Commerce Pa W<br>10 Summit Commerce Pa W<br>10 Summit Commerce Pa W<br>10 Summit Commerce Pa W<br>10 Summit Commerce Pa W<br>10 Summit Commerce Pa W<br>10 Summit Commerce Pa W<br>10 Summit Commerce Pa W                                                                                                    | Сарругіўні 2014<br>Sampe Order<br>ta Review Vie<br>■ ■ ■ ● ● ● ●<br>Каларана<br>Каларана<br>Кала | Tindependence M<br>activity report (2) [Res<br>w<br>w<br>w<br>w<br>w<br>w<br>w<br>w<br>w<br>w<br>w<br>w<br>w                                                                                                    | Example         Media         Dram.           Relia         Media         Identical         IdenticalIdentical         Identical         <                                                                                                    | des           iotice         Site M           illy Model         - M cr           illy Model         - M cr           *3:         *8           Concit:         Formati           *3:         *8           Concit:         Formati           N         O           etbase         Lnefty tre           20/2014         Sale           20/2014         Sale                                                                                                    | P Q P Q P Q P Q P Q P Q P Q P Q P Q P Q                                                                                                    | R S<br>Cuan Sales 7<br>Cuan Sales 7<br>Sourcoux X<br>Sourcoux X<br>Sourcoux                                                                                                    | Σ         Au           tet         Format         2           T         U         V           x         Total         MER           xx         Total         MER           xx         Total         MER           xx         Total         MER           xx         Total         MER           xx         Stotxxxx         Stotxxxx           xxx         Stotxxxx         Stotxxxx           xxx         Stotxxxx         Stotxxxx           xxx         Stotxxxx         Stotxxxx           xxx         Stotxxxx         Stotxxxx           xxx         Stotxxxx         Stotxxxx           xxx         Stotxxxx         Stotxxx                                                                                                    | Constant of the second second                                                                                                    | Image: Constraint of the second second sec |

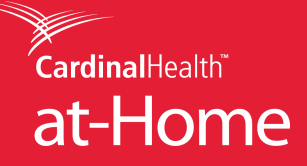

If you are using this report as an invoice, please forward remittance detail with columns "Invoice Number" and "Total" to <u>remittance@indemed.com</u>.

Note: When you open the Excel file, if the QTY, Sales, Tax and Total columns do not convert from text to number you can highlight the columns and click the drop-down by the yellow explanation point and select convert to number.

|                                                                   | Calibri                                                                                                    | -                        | * 8 * A Å |                | =          | <b>*</b>      | 6          | Wrap Te     | G       | General |       |
|-------------------------------------------------------------------|----------------------------------------------------------------------------------------------------|--------------------------|-----------|----------------|------------|---------------|------------|-------------|---------|---------|-------|
| nter                                                              | BIU                                                                                                    | •                        | - 👌 -     | <u>A</u> • ≡   | ≣ :        |               |            | Merge 8     | Cente   | er * \$ | - 9   |
| ra.                                                               |                                                                                                    | Font                     |           | 15             |            | Alig          | nment      |             |         | 5       | N     |
| -                                                                 | (*                                                                                                    | <i>f</i> <sub>x</sub> 33 |           |                |            |               |            |             |         |         |       |
| М                                                                 | N                                                                                                    | 0                        | Р         | Q              | R          | S             | Т          | U           | V       | W       | х     |
| ateofS                                                            | erv OrderDate                                                                                                    | LineTy                   | ItemNumb  | e ItemDescript | Quan       | Sales         | Tax        | Total       | MFGIte  | NDCNum  | нсрсо |
| 9/02/201-08/28/2014 Sale 765110 Freed                             |                                                                                                    |                          | 33        | S XX.XXXX      | XXXX.      | \$ XX.XXXX    | 5110       | 11701-7     | A4349   |         |       |
| 9/02/2                                                            | 9/02/2014 09/02/2014 Shines 2 Shines 9/02/2014 09/02 Number Stored as Text<br>9/02/2014 09/02 Number Stored as Text<br>9/02/2014 09/02 <u>Convert to Number</u> |                          |           | Chingi         | 1          | S X.XXXX      | XXXX.      | \$ X.XXXX   |         |         | A4649 |
| 9/02/2                                                            |                                                                                                    |                          |           | as Text        | 2          | S XX.XXXX     | XXXX.      | \$ XX.XXXX  | 65082   | 00003-6 | A4428 |
| 9/02/2                                                            |                                                                                                    |                          |           | 6<br>40        | S XX.XXXX  | XXXXX.        | \$ XX.XXXX | 18184       | 0838001 | A4425   |       |
| 9/02/2                                                            |                                                                                                    |                          |           |                | \$ XXX.XXX | XXXXX.        | \$ XXX.XXX | 9805        | 0838000 | A9270   |       |
| 9/02/201- 09/02 Help on this error                                |                                                                                                    |                          | 3         | \$ XX.XXXX     | XXXXX.     | \$ XX.XXXX    | 40155      | 00003-4     | A4413   |         |       |
| 9/02/2                                                            | 9/02/201-09/02                                                                                                    |                          |           | 300            | S XXX.XXX  | XXXX.         | \$ XXX.XXX | 4A514       | 4       | A4353   |       |
| 9/02/201·09/02 Ignore Error<br>9/02/201·09/02 Edit in Formula Bar |                                                                                                    |                          | 1         | S X.XXXX       | XXXXX.     | \$X.XXXX      |            |             | A4649   |         |       |
|                                                                   |                                                                                                    |                          | 4         | \$ XX.XXXX     | .XXXX      | \$ XX.XXXX    | 38534      |             | A4520   |         |       |
| Error Checking Options                                            |                                                                                                    |                          | protec    | ted as such    | . Inform   | nation in thi | s report   | t is subjec | t to ch |         |       |
|                                                                   |                                                                                                    |                          | Options   |                |            |               |            |             |         |         |       |

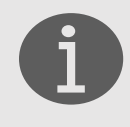

## Information

If you have further questions or concerns, please contact our Web Help Desk at 1.800.860.8027 ext. 4350, Monday – Friday, 8:30 a.m. – 5:30 p.m. EST or email <u>webmaster@indemed.com</u>.